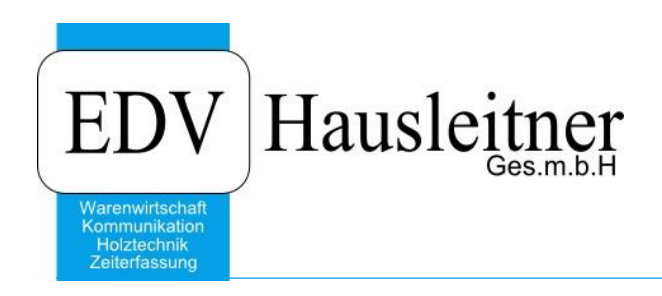

# WAWI Reklamationsauftrag

zu WAWI Version 3.7.6

EDV Hausleitner GmbH Bürgerstraße 66, 4020 Linz Telefon: +43 732 / 784166, Fax: +43 1 / 8174955 1612 Internet: http://www.edv-hausleitner.at, E-Mail: info@edv-hausleitner.at

#### Disclaimer

Die in den Unterlagen enthaltenen Angaben und Daten können ohne vorherige Ankündigung geändert werden. Die in den Beispielen verwendeten Namen von Firmen, Organisationen, Produkten, Domänennamen, Personen, Orten, Ereignissen sowie E-Mail-Adressen sind frei erfunden. Jede Ähnlichkeit mit tatsächlichen Firmen, Organisationen, Produkten, Personen, Orten, Ereignissen, E-Mail-Adressen und Logos ist rein zufällig. Die Benutzer dieser Unterlagen sind verpflichtet, sich an alle anwendbaren Urgeberrechtsgesetze zu halten. Unabhängig von der Anwendbarkeit der entsprechenden Urheberrechtsgesetze darf ohne ausdrückliche schriftliche Genehmigung seitens EDV-Hausleitner GmbH kein Teil dieses Dokuments für irgendwelche Zwecke vervielfältigt werden oder in einem Datenempfangssystem gespeichert oder darin eingelesen werden.

Es ist möglich, dass die EDV-Hausleitner GmbH Rechte an Patenten, bzw. angemeldeten Patenten, an Marken, Urheberrechten oder sonstigem geistigen Eigentum besitzt, die sich auf den fachlichen Inhalt des Dokuments beziehen. Das Bereitstellen dieses Dokuments gibt Ihnen jedoch keinen Anspruch auf diese Patente, Marken, Urheberrechte oder auf sonstiges geistiges Eigentum.

Andere in diesem Dokument aufgeführte Produkt- und Firmennamen sind möglicherweise Marken der jeweiligen Eigentümer.

Änderungen und Fehler vorbehalten. Jegliche Haftung aufgrund der Verwendung des Programms wie in diesem Dokument beschrieben, wird seitens EDV-Hausleitner GmbH ausgeschlossen.

© 2014 EDV-Hausleitner GmbH

## **I**NHALTSVERZEICHNIS

| 1. | ALLGEMEINES                     | .4 |
|----|---------------------------------|----|
| 2. | ZIELSTELLUNG                    | .4 |
| 3. | REKLAMATIONSAUFTRAG ERSTELLEN   | .5 |
| 4. | ZUORDNUNG REKLAMATION           | .6 |
| 5. | REKLAMATIONSAUFTRAG ABSCHLIEßEN | .8 |

## 1. Allgemeines

Voraussetzung für den Einsatz von WAWI-Reklamation ist das Modul WAWI-Fakt. Alle kaufmännischen Positionen können unabhängig vom Auftragsstatus reklamiert und nachbestellt werden. Zu beachten ist jedoch, dass WAWI-Reklamation **kein Reklamationswesen für die Technik** bietet. (Beispiel: Der Massivhändler liefert eine Massivholz-Bestellung zu feucht. Dies kann nicht mittels WAWI-Reklamation abgewickelt werden.)

## 2. Zielstellung

Das Ziel ist Fehler, verursacht durch Lieferanten, dem Unternehmen, Monteure, etc., mengen- und kostenmäßig bewerten zu können.

#### **Beispiel:**

- Sie haben eine EWE-Küche an Ihren Kunden geliefert.
- Ihr Kunde ruft an und reklamiert, dass 2 Griffe beschädigt sind.
- Sie lösen eine Reklamation aus.
- Abklärung der Reklamation
- Neubestellung der Griffe
- Eingangs AB buchen
- Erstellen Lieferschein
- Abschließen der Reklamation

## 3. Reklamationsauftrag erstellen

Öffnen Sie die Auftragsmaske (**FAKT** > **Auftrag...**). Legen Sie einen neuen Auftrag an indem Sie auf **Neu** klicken und eine **Bezeichnung** eingeben. Wählen Sie im Feld **Typ Reklamationsauftrag** aus.

| Auftrag - Kopfdaten                                                           | _ = X                                                                                                    |
|-------------------------------------------------------------------------------|----------------------------------------------------------------------------------------------------|
| Einfügen Ändern Löschen Abbrechen K < > > > Suchen                            | * MC Fix Drucken PreisM v ? O E Freigabe BE LS+RE DP                                                                                                    |
|                                                                               |                                                                                                    |
| Auftrags-Nr: NEUE NUMMER <u>N</u> eu Bezeichnung: Hausleitner Ki              | iche Reklamation Typ: Auftrag 🚽 Status: In Arbeit 💌                                                                                                    |
| Art-Nr. 500 Standard                                                          | Auftrag<br>Reklamationsauftrag                                                                                                    |
| Kunde-Nr:                                                                     | لي<br>Interaction Representation Representation Re<br>Representation Representation Representatio Representation Representation Representation Representation R |
| Übersicht Allgemein Adressen Kfm. Daten Positionen Vorbem. Var. Texte 1 Texte | 2 Kennzeichen Zahl AN/AB/LI/RE/BE Sonst. Kosten Liefer-Info Techn. Aufträge WV/Tel-Notiz Dateien                                                                                                    |
|                                                                               | Erfassungsdatum: 15.04.2015                                                                                                    |
| Kommission: REKLAMATION                                                       | Auftragsdatum: 15.04.2015 🛱                                                                                                    |
| Architekt                                                                     | Druckdatum:                                                                                                    |
| Bauträger:                                                                    | Gewünschtes Lieferdatum: 15.04.2015 📆                                                                                                    |
| Erfasser: 99 Max Mustermann                                                   | Gewünschtes Lieferwoche: 201516                                                                                                    |
| Berater:                                                                      | Disponiertes Lieferdatum: 15.04.2015                                                                                                    |
| Planer:                                                                       | Disponierte Lieferwoche: 201516                                                                                                    |
| Versandart                                                                    | E Fixternin                                                                                                    |
|                                                                               | Liefertermin ist:                                                                                                    |
| Warenlieferung: Inland                                                        | Erstes bestätigtes Lieferdatum:                                                                                                    |
| UID-Nr:                                                                       | Letztes bestätigtes Lieferdatum:                                                                                                    |
| Debitorenkonto:                                                               |                                                                                                    |
| Sprache:                                                                      |                                                                                                    |
|                                                                               |                                                                                                    |
| Haunt-Auftran-Nr                                                              |                                                                                                    |
|                                                                               |                                                                                                    |
| Projekt-INI:                                                                  |                                                                                                    |
|                                                                               |                                                                                                    |
| aus Angehot-Nr                                                                | Filale Nr. 1 FILIALE 1                                                                                                    |
|                                                                               | FILIALE I                                                                                                    |

#### Das Fenster Hauptauftrag auswählen öffnet sich.

| H | lauptauftrag auswählen      |
|---|-----------------------------|
|   | Auftrag-Nr.                 |
|   | MatchCode [F3] Ok Abbrechen |

Tragen Sie den Auftrag, für den Sie eine Reklamation erstellen möchten, ein oder wählen Sie ihn mittels MatchCode aus.

Die Kundennummer und andere notwendige Informationen für den Reklamationsauftrag werden automatisch aus dem ausgewählten Auftrag übernommen.

## 4. Zuordnung Reklamation

Nun können Sie unter der Registerkarte **Positionen** jene Positionen eintragen, die reklamiert werden. Fügen Sie eine neue Zeile ein und tragen sie die Artikelnummer des Ersatzartikels ein. Wenn Sie mit Ihrem Kunden vereinbart haben, dass der Schaden repariert (z.B. Kratzer werden auspoliert) wird, können Sie hier auch einen Zeitaufwandartikel erfassen.

| EDA      | Auft                  | ag - Ko       | opfda    | iten       |          |          |                     |          |                   |             |        |           |            |                |            |            |           |                  |                 |              |              |                | - 1       | x          |
|----------|-----------------------|---------------|----------|------------|----------|----------|---------------------|----------|-------------------|-------------|--------|-----------|------------|----------------|------------|------------|-----------|------------------|-----------------|--------------|--------------|----------------|-----------|------------|
|          | <u>i</u> in füg       | en            | Ände     | <u>r</u> n | Lös      | chen     | Abbrechen           | <        | < > >             | Sucher      | 1      | •         | <u>M</u> C | Fix            | Drucken    | PreisM     | * ?       | 0 📰              | Freigabe        | E            | BE           | LS+            | RE        | DP         |
| Г        | Δ.                    | ftraced       | Me D     | 2110       | 20       |          | N                   |          | Bazaichnung       | U su sloite | or Ki  | iaha Dal  | klore      | otion          | -<br>      | D aldaa    |           |                  | Statue: L       |              |              |                |           |            |
|          | Art-Nr. 500 Standard  |               |          |            |          |          |                     |          |                   |             |        |           |            |                | ordida. II | Ederfield  |           |                  |                 |              |              |                |           |            |
|          | Alichail ouu Standard |               |          |            |          |          |                     |          |                   |             |        |           |            |                |            | Enedigi.   |           |                  |                 |              |              |                |           |            |
|          | ł                     | lunde-l       | Nr: C    | 10008      | 3        |          | Marku               | s Hausle | itner - 4020 LINZ |             |        |           |            |                | V          | Bruttoforn | nular     | Titel: Rekla     | amationsbest    | ätigung      |              |                |           |            |
| ĺ        | Dersio                | ht Allo       | geme     | in A       | dresse   | en Kfn   | n. Daten Posi       | itionen  | Vorbern./Var.     | Texte 1     | Texte  | e 2 Keni  | nzei       | chen Zahl.     | AN/AB/LI/R | E/BE Son   | st. Kosti | en Liefer-Info   | Techn. Au       | träge \      | ww/Te        | el-Notiz       | Dateie    | en         |
| Γ        | Lfd                   | Vr Set<br>Nr. | Art      | Set        | H<br>Pos | S<br>Pos | Artikel-Nr.<br>Text |          | Bezeichnung       | Me          | nge    | Einheit   | ca.        | LP Brutto      | LP Netto   | EK1        | Rabatt    | Gesamt<br>Brutto | Gesamt<br>Netto | Pos<br>Druck | Erl.<br>Ber. | Preis<br>Druck | Set<br>Me | Si≜<br>Pt∈ |
| Ŀ        | •                     | 0 C           | ) A      | Ν          | 1        | 0        | EKEF804.2           | Elektro  | -Einbaukochfläche |             | 1      | STK       |            | 1.345,00       | 1.120,83   | 635,85     | 0         | 1.345,00         | 1.120,83        | V            | V            | <b>V</b>       |           |            |
| ┡        | _                     |               | -        |            |          |          |                     |          |                   |             |        |           |            |                |            |            |           |                  |                 |              |              |                |           | - 1        |
| ┠        | -                     |               | +        |            |          |          |                     |          |                   |             |        |           |            |                |            |            |           |                  |                 |              |              |                |           | - 1        |
| E        |                       |               |          |            |          |          |                     |          |                   |             |        |           |            |                |            |            |           |                  |                 |              |              |                |           |            |
| ┡        | _                     | _             | -        |            |          |          |                     |          |                   |             |        |           |            |                |            |            |           |                  |                 |              |              |                |           | - 1        |
| ┢        |                       | _             | +        |            |          |          |                     |          |                   |             |        |           |            |                |            |            |           |                  |                 |              |              |                |           | - 1        |
|          |                       |               |          |            |          |          |                     |          |                   |             |        |           |            |                |            |            |           |                  |                 |              |              |                |           |            |
| ┞        |                       | _             | -        |            |          |          |                     |          |                   |             |        |           |            |                |            |            |           |                  |                 |              |              |                |           | - 1        |
| ┢        |                       |               | +        |            |          |          |                     |          |                   |             |        |           |            |                |            |            |           |                  |                 |              |              |                |           | - 1        |
|          |                       |               |          |            |          |          |                     |          |                   |             |        |           |            |                |            |            |           |                  |                 |              |              |                |           |            |
| $\vdash$ |                       | _             | -        |            |          |          |                     |          |                   |             |        |           |            |                |            |            |           |                  |                 |              |              |                |           | _          |
| ┢        |                       |               | $\vdash$ |            |          |          |                     |          |                   |             |        |           |            |                |            |            |           |                  |                 |              |              |                |           | - 1        |
|          |                       |               |          |            |          |          |                     |          |                   |             |        |           |            |                |            |            |           |                  |                 |              |              |                |           |            |
| ╟        | -                     | _             | $\vdash$ |            |          |          |                     |          |                   |             |        |           |            |                |            |            |           |                  |                 |              |              |                |           |            |
| E        | _                     |               | 1        |            |          |          |                     |          |                   |             | _      |           |            |                |            |            |           |                  |                 |              |              |                |           | _          |
|          |                       |               | 1        |            |          |          |                     |          |                   |             |        |           |            |                |            | 635,85     |           | 1.345,00         | 1.120,83        |              |              |                |           | Ē÷         |
| N        | eue Z                 | eile eini     | füger    | n (F2)     | N        | 1arkier  | te Zeilen löscł     | nen      | Details (F5)      | Pos. du     | plizie | eren (F6) | F          | Position überr | iehmen 🚺   | Zuordr     | iung RK   | ]←               |                 | 15           |              | • Y            |           | 4          |

Markieren Sie die zu reklamierende Position und drücken Sie den Button **Zuordnung RK**, damit sie dem Hauptauftrag zugeordnet werden kann.

Das Fenster Zuordnung zu Hauptauftrag öffnet sich.

| Zuc | ordnung    | g zu Ha    | uptauf   | trag      |        |                |                                           |        |             |              | Σ           | 3        |
|-----|------------|------------|----------|-----------|--------|----------------|-------------------------------------------|--------|-------------|--------------|-------------|----------|
|     | Auft       | rag-Nr.    | AB150    | 010       |        | Hausleitner Kü | che                                       |        |             |              |             |          |
|     | Lfd<br>Nr. | Set<br>Nr. | H<br>Pos | S<br>Pos  | 1      | Artikel Nr.    | Bezeichnung                               | Menge  | ME          | LP<br>Brutto | LP<br>Netto | Γ        |
|     | 10         | 0          | 1        | 0         | EKEF80 | 4.2            | Elektro-Einbaukochfläche                  | 1,00   | STK         | 1.345,00     | 1.120,83    |          |
|     | 20         | 0          | 2        | 0         | FAVORI | T 64070 VI     | Vollintegrierbare Unterbau-Geschirrspüler | 1,00   | STK         | 990,00       | 825,00      |          |
|     | 30         | 0          | 3        | 0         | SK001  |                | Korpus                                    | 1,00   | STK         | 490,00       | 408,33      |          |
| L   |            |            |          |           |        |                |                                           |        |             |              |             |          |
| H   |            |            |          |           |        |                |                                           |        |             |              |             | $\vdash$ |
| H   |            |            |          |           |        |                |                                           |        |             |              |             | +        |
| ⊢   |            |            |          |           |        |                |                                           |        |             |              |             | +        |
| ⊢   |            |            |          |           |        |                |                                           |        |             |              |             | +        |
|     |            | •          |          | •         |        |                |                                           |        |             |              |             | Þ        |
|     |            |            |          |           |        |                |                                           |        |             |              |             | _        |
|     | Au         | usloser:   | KUND     | E         | -      | Kunde          |                                           | Heklam | ation-Datu  | m: 15.04     | 1.2015      | 3        |
|     |            |            |          |           |        |                |                                           | Heki   | amation-Zi  | eit:         | 11:06       |          |
|     |            | Art        | PERS     |           | -      | Persönlich     |                                           | Geschi | ätzte Koste | en:          |             |          |
|     | Verurs     | sacher:    | LIEF     |           | -      | Lieferant      |                                           |        |             |              |             |          |
|     | 1          | Grund:     | PROD     | 1         |        | Produkt        |                                           |        |             |              |             |          |
|     | Re         | aktion:    | AUS      |           | -      | Austausch, Ers | atz                                       |        |             |              |             |          |
|     | Liefer     | ant-Nr.    | 30000    | 31        |        | KÜPPERSBUS     | 6CH 1231 Wien                             |        |             |              |             |          |
| V   | erantwor   | rtlicher:  | _        |           | 99     | Max Musterma   | nn                                        |        |             |              |             |          |
|     | Decelor    | - 16       | -        |           |        |                |                                           |        |             |              |             |          |
|     | Beschre    | elbung:    | Geräti   | ist defek | kt.    |                | <u>_</u>                                  |        |             |              |             |          |
|     |            |            |          |           |        |                |                                           |        |             |              |             |          |
|     |            |            |          |           |        |                | *                                         |        |             |              |             |          |
|     |            |            |          |           |        |                |                                           |        |             |              |             |          |
|     | Match      | nCode (I   | F3]      |           |        |                |                                           |        | Ok          | A            | bbrechen    |          |

Markieren Sie in der Liste die Position, die reklamiert wird. Füllen Sie in der unteren Bildschirmhälfte die Kriterien wie **Auslöser**, **Art**, **Verursacher**,... entsprechend aus und geben Sie eine **Beschreibung** der Reklamation ein. Bestätigen Sie mit **Ok**.

Speichern Sie den Reklamationsauftrag mittels **Einfügen** bzw. **Ändern**. Geben Sie den Reklamationsauftrag, genau wie einen gewöhnlichen Auftrag, frei.

| EDV                                                                                             | Auftra  | g - Ko     | opfd  | aten  |          |          |                     |                           |             |                                               |       |            |            |                        |           |                  |                 |                  |              |                | - 1       | = x        |
|-------------------------------------------------------------------------------------------------|---------|------------|-------|-------|----------|----------|---------------------|---------------------------|-------------|-----------------------------------------------|-------|------------|------------|------------------------|-----------|------------------|-----------------|------------------|--------------|----------------|-----------|------------|
| Einfügen Ändern Löschen Abbrechen K Suchen K MC Fix Drucken PreisM • ? O E Freigabe BE LS+RE DF |         |            |       |       |          |          |                     |                           |             |                                               |       |            |            |                        | DP        |                  |                 |                  |              |                |           |            |
|                                                                                                 | Auft    | rags-1     | Nr:   | R110  | 38       |          | Ne                  | eu Bezeichnung:           | Hausleitner | Küche R                                       | eklan | nation     | Ту         | p: <mark>Reklam</mark> | ationsau  | íftrag 💌         | Status: In      | Auftra<br>Arbeit | ig frei      | geben          |           |            |
|                                                                                                 |         | Art-1      | Nr.   |       | 500      |          | Standa              | ard                       |             |                                               |       |            |            |                        |           |                  |                 | Er               | ledigt:      |                |           |            |
|                                                                                                 | Ki      | inde l     | Nr: I | 0000  | 3        |          | Markus              | s Hausleitner - 4020 LINZ |             | Bruttoformular Titel: Reklamationsbestätigung |       |            |            |                        |           |                  |                 |                  |              |                |           |            |
| Ü                                                                                               | bersich | t) Allo    | jeme  | ein A | dresse.  | en Kfr   | n. Daten Posi       | itionen Vorbern./Var.     | Texte 1 Te  | kte 2 Kei                                     | nzei  | chen Zahl. | AN/AB/LI/R | E/BE Son               | st. Koste | n Liefer-Info    | Techn. Auf      | träge (          | wV/T         | el-Notiz       | Dateie    | en         |
| Γ                                                                                               | LfdNi   | Set<br>Nr. | Ar    | t Se  | H<br>Pos | S<br>Pos | Artikel-Nr.<br>Text | Bezeichnung               | Meng        | e Einhei                                      | t ca  | LP Brutto  | LP Netto   | EK1                    | Rabatt    | Gesamt<br>Brutto | Gesamt<br>Netto | Pos<br>Druck     | Erl.<br>Ber. | Preis<br>Druck | Set<br>Me | Si▲<br>Pre |
|                                                                                                 | 10      | 0          | ) A   | Ν     | 1        | 0        | EKEF804.2           | Elektro-Einbaukochfläch   | e           | 1 STK                                         |       | 1.345,00   | 1.120,83   | 635,85                 | 0         | 1.345,00         | 1.120,83        | V                | V            | V              |           | E          |
|                                                                                                 |         |            |       |       |          |          |                     |                           |             |                                               |       |            |            |                        |           |                  |                 |                  |              |                |           | _          |
|                                                                                                 | -       |            | -     | -     |          | <u> </u> |                     |                           |             |                                               | -     |            |            |                        |           |                  |                 |                  |              |                |           | -          |
|                                                                                                 |         |            | -     | -     |          | -        |                     |                           |             | _                                             | -     |            |            |                        |           |                  |                 |                  |              |                |           |            |

Ab hier sind alle Schritte bis zum Abschließen des Reklamationsauftrags identisch zu einem normalen Auftrag. Entnehmen Sie entsprechende Information bitte dem Dokument "WAWI Auftrag".

## 5. Reklamationsauftrag abschließen

Wenn die Reklamation zur Gänze abgeschlossen ist, wählen Sie im Reklamationsauftrag **Abgeschlossen** im Feld Status. Sie werden auf die Auswirkungen, die das abschließen mit sich bringt, hingewiesen und gefragt, ob Sie fortsetzen möchten. Bestätigen Sie mit **Ja**.

| EDV | Auftra                                                                                                    | g - Koj | pfda  | aten   |             |         |                 |      |                                                                                            |                                                                            |                                                       |                       |                                    |               |                        |                              |          |           |           |        |       | - 1 | = x |  |  |
|-----|----------------------------------------------------------------------------------------------------|---------|-------|--------|-------------|---------|-----------------|------|--------------------------------------------------------------------------------------------|----------------------------------------------------------------------------|-------------------------------------------------------|-----------------------|------------------------------------|---------------|------------------------|------------------------------|----------|-----------|-----------|--------|-------|-----|-----|--|--|
| E   | infüger                                                                                                    | Ă       | nde   | ern    | <u>L</u> ös | chen    | Abbrechen       |      |                                                                                            | uchen                                                                      | •                                                     | MC                    | Fix                                | Drucken       | PreisM                 | • ?                          | 0 📰      | Freigabe  | E         | BE     | LS+F  | RE  | DP  |  |  |
|     | Auft                                                                                                    | rags-N  | lr: F | R110   | 38          |         | Ne              | eu   | Bezeichnung: <mark>Ha</mark>                                                               | usleitner Ki                                                               | iiche Re                                              | klam                  | nation                             | Туј           | p: <mark>Reklam</mark> | ationsau                     | íftrag 💌 | Status: 🗚 | bgesch    | lossen | 1     | -   | 1   |  |  |
|     |                                                                                                    | Art-N   | lr.   | E      | i00         |         | Standa          | ard  |                                                                                            |                                                                            |                                                       |                       |                                    |               |                        |                              |          |           | Erledigt: |        |       |     |     |  |  |
|     | Kunde-Nr. 00008 Markus Hausleitner - 4020 LINZ 🛛 Kunde-Nr. 00008                                                                                                    |         |       |        |             |         |                 |      |                                                                                            |                                                                            |                                                       |                       |                                    |               | mationsbest            | onsbestätigung               |          |           |           |        |       |     |     |  |  |
| Ü   | Übersicht] Alloemein Adressen   Kfm. Daten Positionen   Vorbem. /Var.   Texte 1   Texte 2   Kennzeichen   Zahl   AN/AB/LI/RE/BE   Sonst. Kosten   Liefer-Info   Techn. Auftr |         |       |        |             |         |                 |      |                                                                                            |                                                                            |                                                       |                       |                                    |               | träge \                | age   WV/Tel-Notiz   Dateien |          |           |           |        |       |     |     |  |  |
| F   | LfdN                                                                                                    | Set     | Art   | Set    | Н           | S       | Artikel-Nr.     |      | Bezeichnung                                                                                | Menge                                                                      | Einheit                                               | ca.                   | LP Brutto                          | LP Netto      | EK1                    | Rabatt                       | Gesamt   | Gesamt    | Pos       | Erl.   | Preis | Set | S 🔺 |  |  |
|     | · 10                                                                                                    | INT.    | A     | N      | Fos<br>1    | Pos     | EKEF804.2       | Elei | ktro-Einbaukochfläche                                                                      | 1                                                                          | STK                                                   |                       | 1.345,00                           | 1.120,83      | 635,85                 | 0                            | 1.345,00 | 1.120,83  | VIUCK     | Ber.   | VIUCK | Me  |     |  |  |
|     |                                                                                                    |         |       |        |             |         |                 |      |                                                                                            |                                                                            |                                                       |                       |                                    |               |                        |                              |          |           |           |        |       |     |     |  |  |
| ⊢   |                                                                                                    |         | _     |        |             |         |                 |      |                                                                                            |                                                                            |                                                       |                       |                                    |               |                        |                              |          |           |           |        |       | _   | -   |  |  |
| ⊢   |                                                                                                    |         |       |        |             |         |                 | H    | Frage                                                                                      |                                                                            |                                                       |                       |                                    |               | ×                      |                              |          |           |           |        |       |     | -   |  |  |
|     |                                                                                                    |         |       |        |             |         |                 |      | Das Abschließ<br>- löscht alle Di<br>- setz alle Bes<br>- setzt alle Lief<br>Wollen Sie da | ien des Au<br>sponierung<br>tellungen a<br>erscheine,<br>s Abschliel<br>Ja | ftrages<br>jen,<br>auf erledi<br>Rechnu<br>Ben fortso | igt<br>inger<br>etzer | n und Zahlun<br>n?<br><u>N</u> ein | gen auf erled | igt.                   |                              |          |           |           |        |       |     |     |  |  |
|     |                                                                                                    |         |       |        |             |         |                 |      |                                                                                            |                                                                            |                                                       |                       |                                    |               |                        |                              |          |           |           |        |       |     | _   |  |  |
|     |                                                                                                    |         | -     |        |             |         |                 | -    |                                                                                            |                                                                            |                                                       |                       |                                    |               |                        |                              |          |           |           |        |       |     | -   |  |  |
|     |                                                                                                    |         |       |        |             |         |                 |      |                                                                                            |                                                                            |                                                       |                       |                                    |               |                        |                              |          |           |           |        |       |     | _   |  |  |
|     |                                                                                                    |         |       |        |             |         |                 | -    |                                                                                            |                                                                            |                                                       |                       |                                    |               |                        |                              |          |           |           |        |       |     |     |  |  |
| E   | _                                                                                                    |         |       |        |             | _       |                 |      |                                                                                            |                                                                            |                                                       |                       |                                    |               |                        |                              |          |           |           |        |       |     |     |  |  |
| •   |                                                                                                    |         |       |        |             |         |                 |      |                                                                                            |                                                                            |                                                       |                       |                                    |               | 635,85                 |                              | 1.345,00 | 1.120,83  |           |        |       |     | ÷   |  |  |
| Ne  | eue Zeil                                                                                                    | e einfi | iger  | n (F2) | ł           | Markier | te Zeilen löscl | hen  | Details (F5)                                                                               | os. duplizi                                                                | eren (F6)                                             | F                     | Position überr                     | iehmen 🕕      | Zuordn                 | ung RK                       |          |           | 15        |        |       | 12  | ą   |  |  |